## **EI SYSTEM**

#### Instrukcja importu profilu materiału w Cura

1. Czym jest profil materiału i w jakim celu się go stosuje?

Profil zawiera domyślne ustawienia materiału (np.: PETG) dla naszego slicera takie jak: gęstość materiału, temperatura dyszy, stołu, chłodzenia wydruku, retrakcji itd. Dzięki czemu możemy od razu rozpocząć przygotowanie gcodu dla naszej drukarki. Użytkownik nadal ma kontrolę nad wszystkimi parametrami, które może modyfikować wedle własnego uznania. Należy pamiętać że ustawienia domyślne są punktem odniesienia, które przybliżają nas do naszych własnych idealnych parametrów.

2. Jak zaimportować konfigurację?

Uruchom program wybierz kolejno: Preferencje (Preferences) > Konfiguruj Cura (Configure Cura)

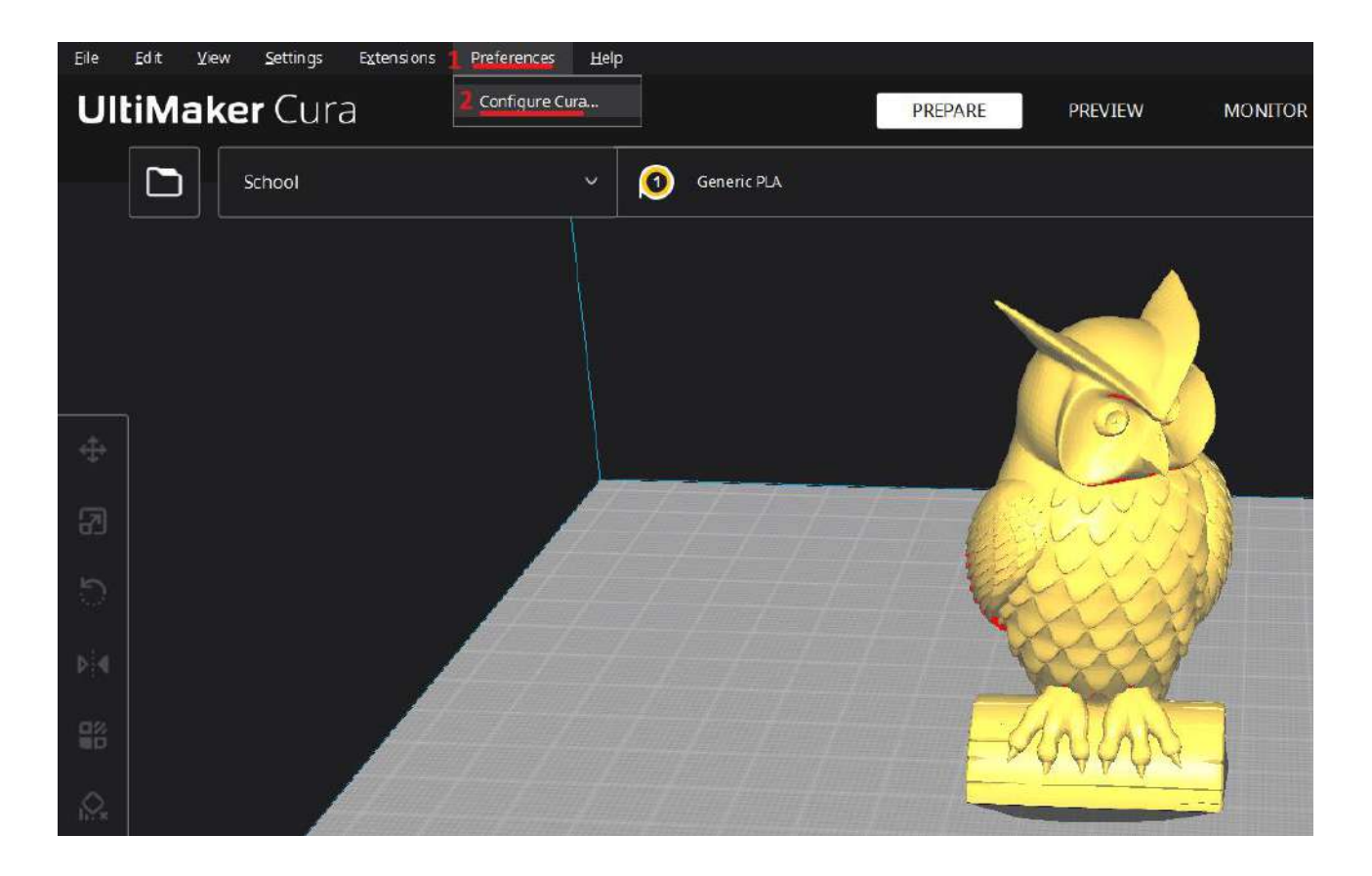

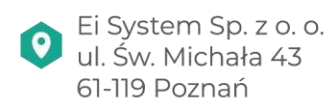

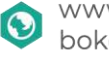

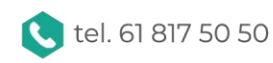

## **Ei** SYSTEM

Wybieramy zakładkę Materiał (Materials), a następnie klikamy przycisk Importuj (Import)

| references |                                  |                 | - 0                                          |  |  |  |
|------------|----------------------------------|-----------------|----------------------------------------------|--|--|--|
| General    | Materials                        |                 | Create new 🛃 Impor                           |  |  |  |
| Settings   |                                  |                 |                                              |  |  |  |
| Printers   | Materials compatible with active |                 | _                                            |  |  |  |
| Materials  | School                           | PLA             |                                              |  |  |  |
| Profi les  | Favorites <                      | Information     | Print settings                               |  |  |  |
|            | Generic 🗸 🗸                      |                 |                                              |  |  |  |
|            | 🥚 Generic ABS                    | Display Name    | PLA                                          |  |  |  |
|            | 🧿 Generic ASA                    | Brand           | Generic                                      |  |  |  |
|            | Generic BVOH                     | Material Type   | PLA                                          |  |  |  |
|            | Generic CPE                      |                 |                                              |  |  |  |
|            | Generic HIPS                     | Color           | Generic                                      |  |  |  |
|            | Generic Nylon                    | Properties      |                                              |  |  |  |
|            | Generic PC                       | Density         | 1.24 g/cm                                    |  |  |  |
|            | Generic PETG                     | Diameter        | 1.75 mm                                      |  |  |  |
|            | Generic PLA                      | Filament Cost   | 0 E                                          |  |  |  |
|            | Generic PVA                      | Filament weight | 0                                            |  |  |  |
|            | Generic TPU 95A                  | Filmond I work  |                                              |  |  |  |
|            | 3D-Fuel <                        | riament length  | ~0m                                          |  |  |  |
|            | Banach 3D <                      | Cost per Meter  | ~ 0.00 €/m                                   |  |  |  |
|            | Best Filament <                  | Description     |                                              |  |  |  |
|            | Chromatik (                      |                 | er min in the effect were broken a contract. |  |  |  |

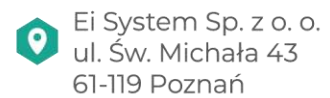

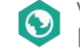

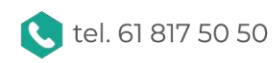

# **EI SYSTEM**

Wybieramy interesujący nas profil (w tym przypadku PETG) i zatwierdzamy klikając Otwórz.

| Import Material                                  |                                                     |                         | ×                           |  |  |  |  |  |  |
|--------------------------------------------------|-----------------------------------------------------|-------------------------|-----------------------------|--|--|--|--|--|--|
| $\leftarrow \rightarrow ~ \checkmark ~ \uparrow$ | C Przeszukaj: Profile_                              | Material 🔎              |                             |  |  |  |  |  |  |
| Organizuj 🔹 Nowy folder 🛛 🗮 🔹 🔲 💡                |                                                     |                         |                             |  |  |  |  |  |  |
| 🟫 Widok główny                                   | Nazwa                                               | Data modyfikacji        | Тур                         |  |  |  |  |  |  |
| 📩 Galeria                                        | .@_thumb                                            | 09.01.2024 11:43        | Folder plików               |  |  |  |  |  |  |
| > 📤 OneDrive - Perso                             | <b>1</b> Banach 3D PETG.xml.fdm_material.xml.fd     | 09.01.2024 11:43        | Plik FDM_MATERIA            |  |  |  |  |  |  |
|                                                  | Banach 3D PLA SILK.xml.fdm_material                 | 09.01.2024 11:43        | Plik FDM_MATERI/            |  |  |  |  |  |  |
| 🛄 Pulpit 🛛 🖈                                     | Banach 3D PLA.xml.fdm_material.xml.fd               | 09.01.2024 11:43        | Plik FDM_MATERI/            |  |  |  |  |  |  |
| 🚽 Pobrane 🔹 🖈                                    |                                                     |                         |                             |  |  |  |  |  |  |
| 📑 Dokumenty 🖈                                    |                                                     |                         |                             |  |  |  |  |  |  |
| 🔀 Obrazy 🛛 🖈                                     |                                                     |                         | _                           |  |  |  |  |  |  |
| Nazv                                             | wa pliku: Banach 3D PETG.xml.fdm_material.xml.fdm_n | nat V Ultimaker Materia | I Profile (*.xm ∨<br>Anuluj |  |  |  |  |  |  |

Jeśli import powiedzie się otrzymamy komunikat z potwierdzeniem. Musimy pamiętać, że czynność należy powtórzyć dla pozostałych materiałów: *PLA* oraz *PLA SILK*.

3. Wybranie profilu.

W zakładce przygotuj klikamy na sekcję wybór materiału (1) i rozwijamy pole (2)

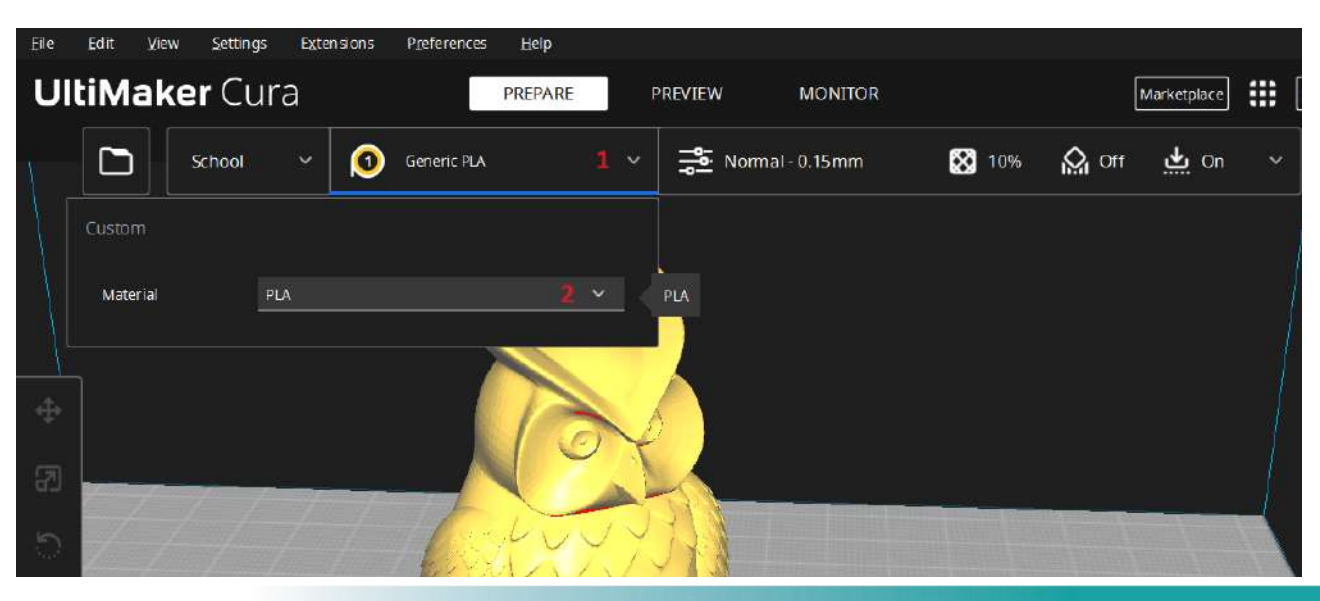

Ei System Sp. z o. o. 0 ul. Św. Michała 43 61-119 Poznań

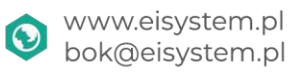

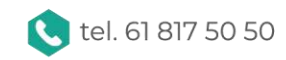

## **EI SYSTEM**

Na samej górze dostępna będzie marka Banach 3D (3) w kolejnym kroku mamy możliwość wyboru materialu PLA/PETG (4) na koniec możemy wybrać podgrupę (5) jeśli jest dostępna: PLA oraz SILK

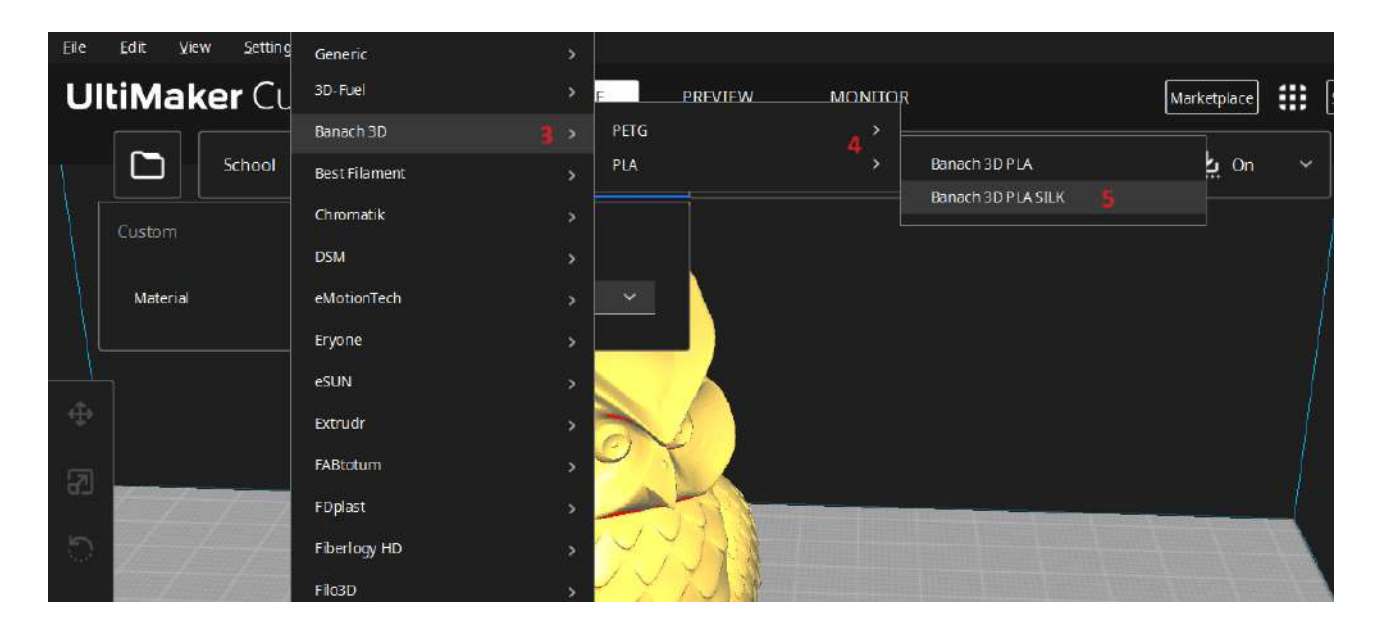

W zakładce materiału (6) mamy podgląd aktualnie wybranego profilu materiału. Opcjonalnie możemy ustalać własne ustawienia druku (7) które są nadrzędne względem profilu materiału.

| Eile         | <u>E</u> dit <u>V</u> iew | Settings        | Extensions   | Preferences   | Нер     |                           |                    |                    |       |                               |             |    |  |
|--------------|---------------------------|-----------------|--------------|---------------|---------|---------------------------|--------------------|--------------------|-------|-------------------------------|-------------|----|--|
| UI           | tiMake                    | e <b>r</b> Cura | a            |               | PREPARE | PRE                       | VIEW               | MONITOR            |       | [                             | Marketplace |    |  |
| Ą.           |                           | School          | ~ <b>(</b> ) | Banach 3D PLA | ASILK 6 | ~                         | Normal             | - 0.15mm           | 🐼 10% | <table-cell> off</table-cell> | 📥 On        |    |  |
|              |                           |                 |              |               |         | F                         | rint settings      |                    |       |                               |             | ×  |  |
|              |                           |                 |              | <             |         |                           | Profile            | Normal - 0.15      |       |                               |             | ~  |  |
|              |                           |                 |              |               |         |                           | م <sub>Searc</sub> |                    |       |                               |             | Ξ  |  |
| 4 <u>‡</u> 9 |                           |                 |              |               | P       |                           | 🛓 Qualit           | У                  |       |                               | 2           | -  |  |
|              |                           |                 |              |               | 10      | X                         | Layer Heigh        |                    | Ĝ     | 0.15                          | 771         |    |  |
| 83           | //_                       | 1-1-            |              |               |         |                           | Initial Layer      | Height             | ê     | 0.3                           | iπ          | 11 |  |
| 5            | -//-//                    |                 |              | 1 Party       | .400    | ~                         | Line Width         |                    |       | 0.4                           | лл.         |    |  |
|              | 1                         |                 |              | Real A        | y w     | $\langle \rangle \rangle$ | Wall Line          | Width              |       | 0.4                           | nu –        | 2  |  |
| Þ∳∢          |                           |                 |              | EL.           | XX      | X                         | Outer \            | wall Line Width    |       | 0.4                           | 1170        |    |  |
| 8            |                           |                 |              | Y C           | XX      | 1                         | Inner V            | Vall(s) Line Width |       | 0.4                           | .000        | n) |  |
| 90           |                           |                 |              | X             | XX      | X                         | Top/Botto          | m Line Width       |       | 0.4                           | m           | n. |  |
| 0            | SHITEHE BEN               |                 |              |               | 3-4A    | 40                        | Infill Line        | Width              |       | 0.4                           |             |    |  |

W ostatnim kroku generujemy gcode, który należy zgrać na kartę SD drukarki. Życzymy udanych projektów!

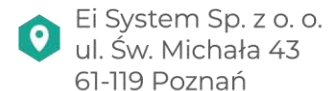

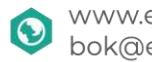

www.eisystem.pl bok@eisystem.pl

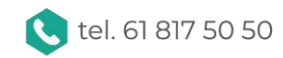